## Comment mettre le carnet de capture de l'Albarine ou du lac des Hopitaux sur la page d'accueil de votre Téléphone ou de votre tablette

Si vous avez un Smartphone, voici comment procéder :

**1-** Connectez-vous sur le site <u>www.peche-albarine.com</u> et cliquez sur **Carnet de capture albarine 2022** ou **Carnet de capture lac des Hôpitaux** 

**2-** Appuyez ensuite sur l'icône **2** en bas de votre téléphone

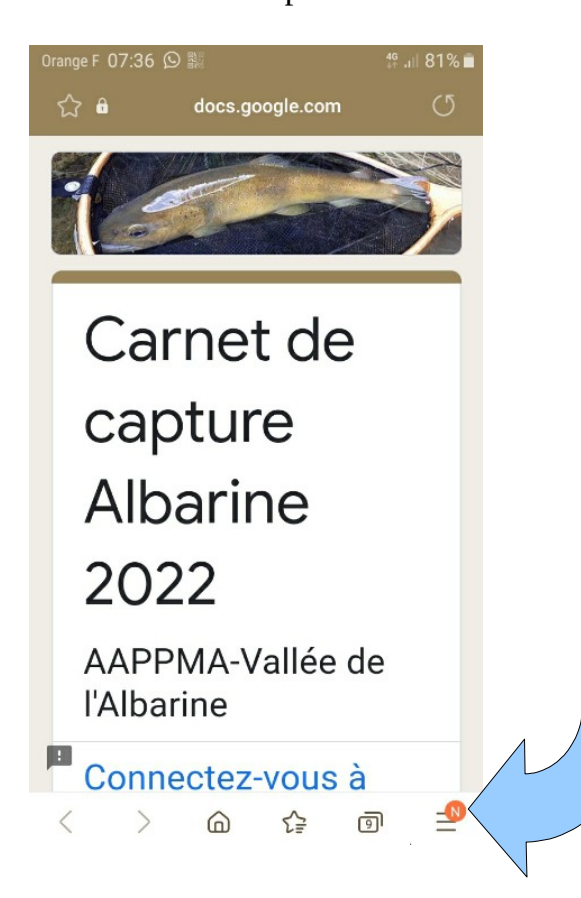

**3-** cliquez sur la fonction **Ajouter la page à** 

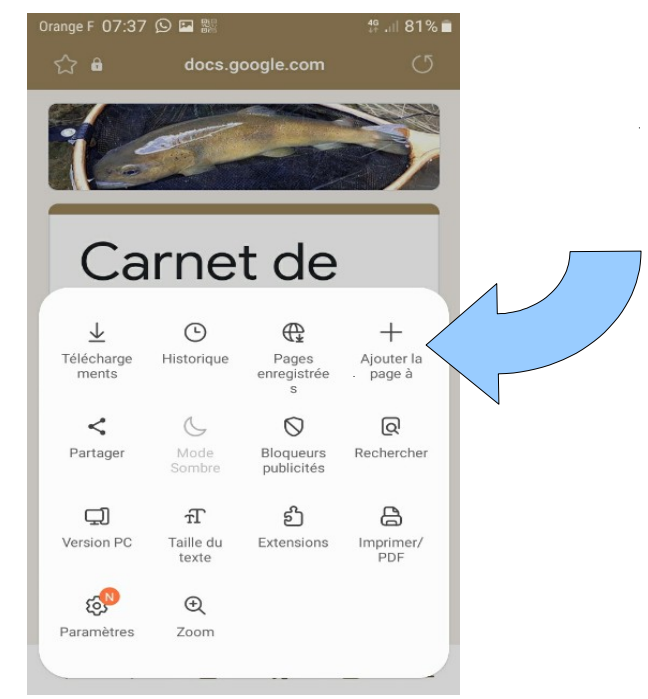

3-Cliquez sur la fonction Ajouter

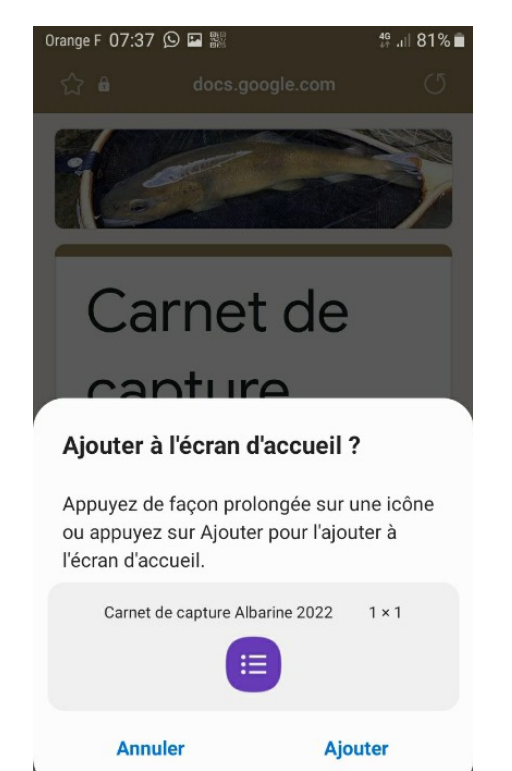

**4-**vous trouvez alors le lien suivant sur votre écran d'accueil qui permet d'accéder au carnet de capture.

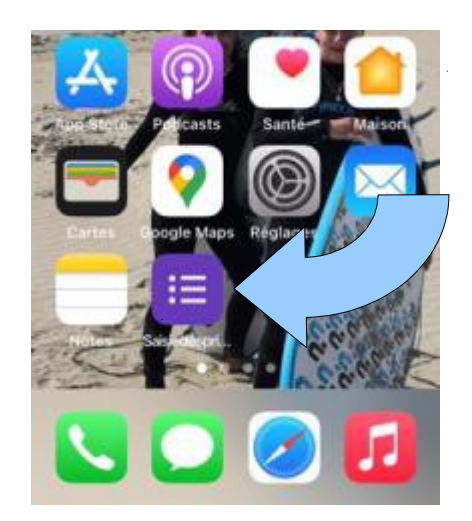

Il vous suffira de cliquer dessus à chaque fois que vous voudrez remplir votre carnet

## Si vous avez un iphone, voici comment procéder :

**1-** Connectez-vous sur le site <u>www.peche-albarine.com</u> et cliquez sur **Carnet de capture albarine 2022** ou **Carnet de capture lac des Hôpitaux** 

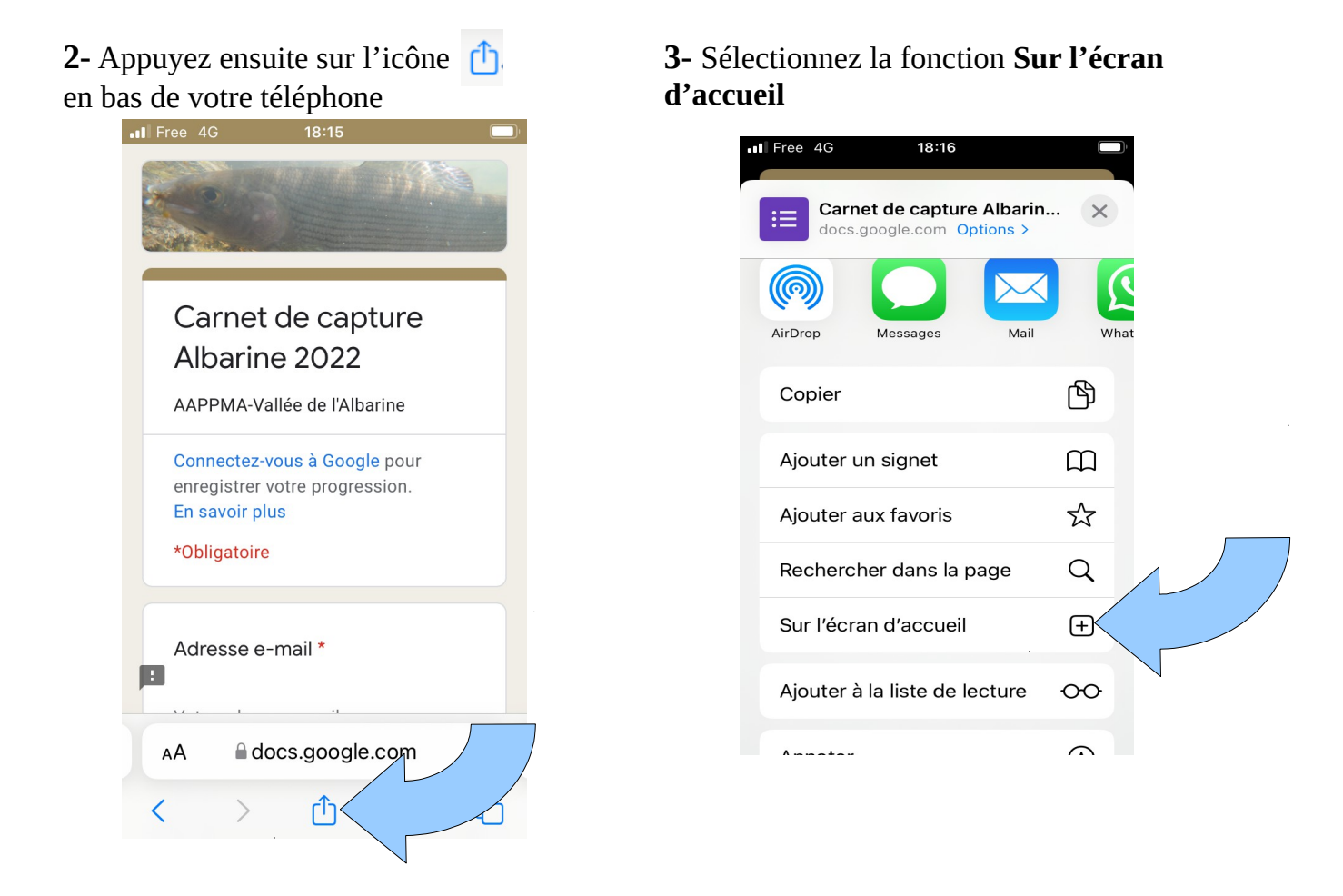

**4**-puis appuyez sur la fonction **Ajouter** en haut a droite de votre téléphone

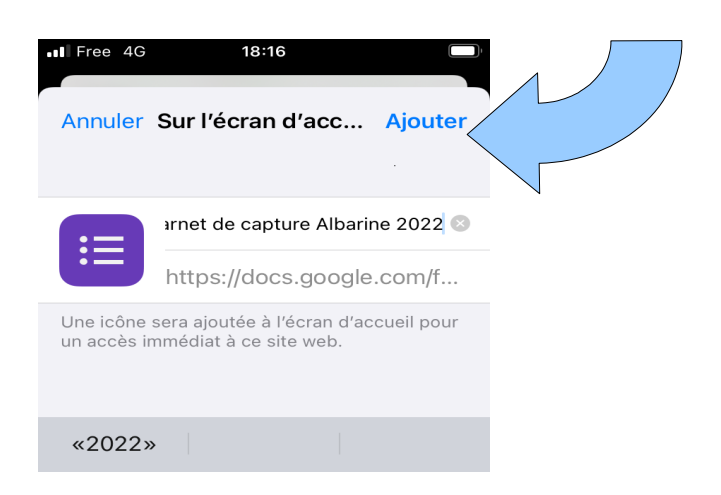

**5**-vous trouvez alors le lien suivant sur votre écran d'accueil qui permet d'accéder au carnet de capture.

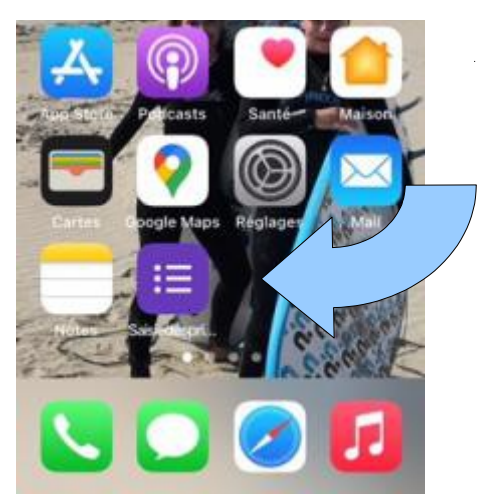